## 目次

| 警戒ゾーンの構成 | 1 |
|----------|---|
| 構成する     | 1 |
| 動画デモ     | 4 |
| サポートデバイス | 5 |

警戒ゾーンの構成

警戒状態の時の侵入試行の感知に使われる警戒ゾーンは、BioStar

2.5で導入されました。侵入イベントが発生した際にデバイスを作動させ、警告音を出力したり、リレー 信号を送信することができます。

この機能は通常、業務終了後に事務所を閉める時に開始し、翌日業務を始める際に解除します。

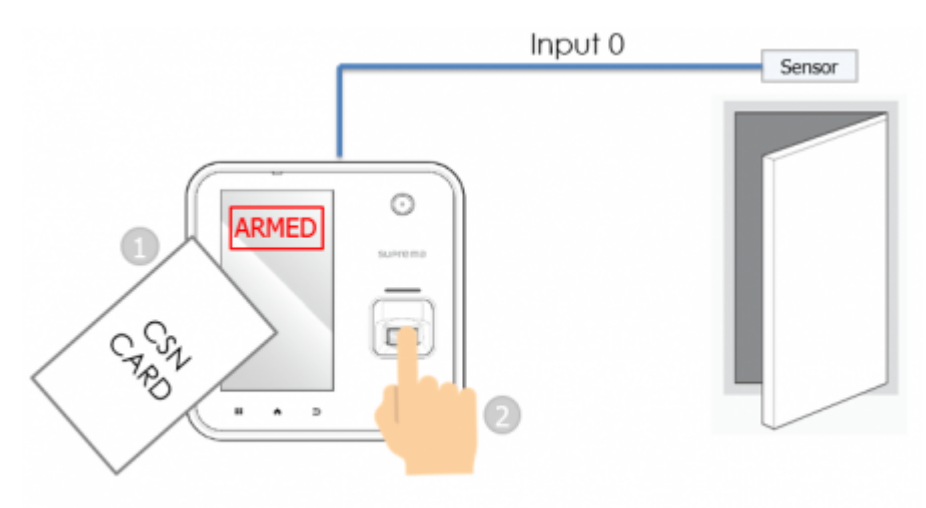

Card + Finger Arm / Disarm method

警戒ゾーンをサポートするデバイスリストは、文書下段を参照してください。

警戒ゾーンは現在RS-485に接続するローカルゾーンのみサポートされ、グローバルゾーンでは使用できません。

警戒ゾーンは入力設定により侵入を感知することができ、ドアセンサーは侵入感知にも使用されます。 警戒状態に対する出力および信号は、様々に設定できます。作業条件および動作メニューから、特定イ ベントについて管理者にEメールで知らせるよう設定することもできます。

警戒開始時にはユーザーは進入できず、認証を試した後に拒否されると該当ログが記録されます。イベ ントログ類型についての詳細内容は、Knowledge Baseから警報ゾーンに関連する構成ガイドを参照してください。

### 構成する

1. BioStar 2にデバイスを追加してください。

2. ドアにデバイスを追加してください。

ドアの構成方法はドアの生成を参照してください。

3. ゾーン(ZONE)メニューをクリックしてください。

4. **ゾーン追加(ADD ZONE)**をクリックしてください。

2021/10/05 14:35

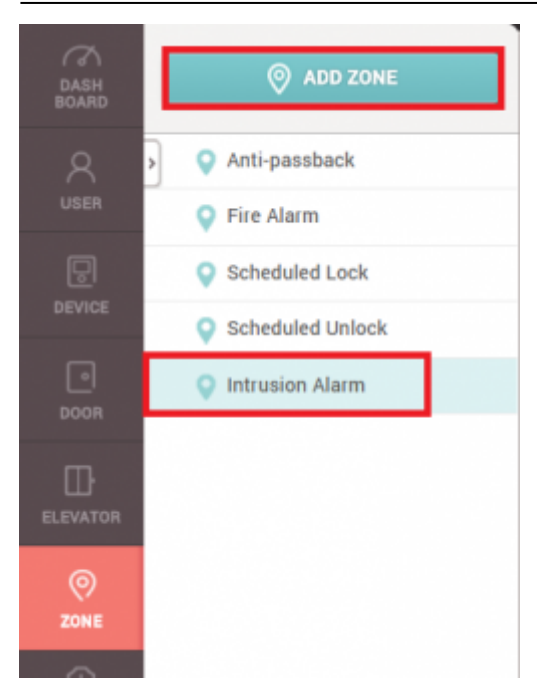

**ゾーン**(ZONE)メニューを使用するには、BioStar 2 AC Standardライセンスが必要です。

#### 5. 警戒アラームを選択した後、適用をクリックしてください。

#### 6. 警戒ゾーンの名称を入力してください。

← 新しい警戒ゾーン 情報 名称 登成ジー: • **H**SI

ローカルゾーン(RS-485接続)のみ使用できます。

7. 侵入を検知するドア(Door)を選択してください。

8. ゾーンを有効してください。

9. 必要な場合には、遅延時間(Delay Time)を設定してください。

警戒遅延時間:認証から警戒までの遅延時間です。

解除遅延時間:侵入が検知された場合、設定した時間(秒)の間、侵入検知(Intrusion alarm detected)イベントに対する警報動作を行いません。

10. デバイスの警戒/解除方法を選択する場合は、+追加(+ Add)をクリックしてください。

2021/10/05 14:35

| <ul> <li>・#24488&lt; ## ○○○ ## # ○○○ #</li> <li>*#26/###+-7</li> <li>*#26/###+-7</li> <li>*#26/###+-7</li> <li>*#27/##</li> <li>*#27/##</li> <li>*#27</li></ul> |                                                               |                                                    |                                                      |                                     |                                              |                   |                                                                       |          |     |      |
|----------------------------------------------------------------------------------------------------|---------------------------------------------------------------|----------------------------------------------------|------------------------------------------------------|-------------------------------------|----------------------------------------------|-------------------|-----------------------------------------------------------------------|----------|-----|------|
|                                                                                                    | • 運蕉時間                                                        | 48 1 2 2 2 2 2 2 2 2 2 2 2 2 2 2 2 2 2 2           | 4 (1) (1) (1) (1) (1) (1) (1) (1) (1) (1)            |                                     |                                              |                   |                                                                       |          |     |      |
| <ul> <li>***(数)</li> <li>***(数)</li> <li>***(大方)</li> <li>***(大方)</li></ul>                 | <ul> <li>         管成/解除カード     </li> </ul>                    | 5-1° 88 34                                         | à-ji* ID                                             | * #38 · 2945                        | 解除グループ 警行                                    | 或グループ             |                                                                       |          |     | r    |
| Peethetin 2 5223807 (192 161 162)       PEE       PEE       AX       Ext MB       D-1 124       / **         ・ Training       CX / X7       CX / X7                                                                                                    | ・ 警戒/群除設定<br>(幅末)                                             |                                                    | <b>G</b> X                                           | (F)                                 | λi                                           | £/#£              | 警戒タイプ                                                                 | 入力推到     |     | + 32 |
| ボバイスの警戒/解除方法は、次の3つがあります。<br>1. カード:デバイスで警戒/解除するには、警戒カードの登録が必要です。<br>2. デバイス:キーパッドもしくはLCDのあるデバイスで可能です。<br>A2:警戒を開始するには、LCD<br>画面上の赤色の開始ボタンを押してください。解除の際は、同じボタンをもう一度押してくださ                                                                                                    |                                                               | FaceStation 2 542349871 (192.168.                  | 10.42)                                               | FS:                                 |                                              | 入室                | 警戒/解释                                                                 | カードまたはキー | /1  |      |
| デバイスの警戒/解除方法は、次の3つがあります。<br>1. <b>カード</b> :デバイスで警戒/解除するには、警戒カードの登録が必要です。<br>2. <b>デバイス</b> :キーパッドもしくはLCDのあるデバイスで可能です。<br>42:警戒を開始するには、LCD<br>画面上の赤色の開始ボタンを押してください。解除の際は、同じボタンをもう一度押してくださ                                                                                                    | • 警戒/解除設定<br>(入力)                                             |                                                    | 電水 / 入:                                              | לו                                  |                                              |                   | 警惑タイプ                                                                 | 模型       |     | • 4) |
|                                                                                                    | デバイスの<br>L. <b>カード</b> :<br>2. <b>デバイス</b><br>A2:警戒を<br>画面上の赤 | )警戒/解除方法<br>デバイスで警<br>く:キーパッド<br>を開始するにに<br>後の開始ボタ | は、次の3つがる<br>新/解除するには<br>もしくはLCDのる<br>、LCD<br>ンを押してくだ | あります。<br>は、警戒カー<br>あるデバイス<br>さい。解除の | <sup>×</sup> の登録<br>で可能 <sup>−</sup><br>際は、「 | が必要<br>です。<br>司じが | 要です。<br>、<br>、<br>、<br>、<br>、<br>、<br>、<br>、<br>、<br>、<br>、<br>、<br>、 | こう一度押    | してく | だる   |
|                                                                                                    | ·BioStatio<br>_2:警戒を                                          | n 2、BioStatic<br>E開始するには                           | n<br>、1秒間F1を押し                                       | した後、さら                              | に1秒間                                         | F2を               | 押してく                                                                  | ださい。     |     |      |

11. 警戒ゾーンを警戒/解除する**警戒/解除グループ(Access** Group)を選択してください。最大128個のグループを設定できます。

| 夜/解除設定                                                               |                                         |        |             |               |       |          |    |        |
|----------------------------------------------------------------------|-----------------------------------------|--------|-------------|---------------|-------|----------|----|--------|
| <ul> <li>遅延時間</li> </ul>                                             | 11 (11 (11 (11 (11 (11 (11 (11 (11 (11  |        |             |               |       |          |    |        |
| <ul> <li>         ・         ・         ・</li></ul>                    | a-t-8054 a-t-10                         | + 1231 | ・ 警戒/解除グループ | 替成グループ        |       |          | v  |        |
| <ul> <li>         管戒/解除設定<br/>(幅末)     </li> </ul>                   | 電水                                      |        | ¥77         | λair / sitair | 警戒タイプ | 入力規則     |    | + 1834 |
|                                                                      | FaceStation 2 542349871 (192.168.10.42) |        | FS2         | 入室            | 智式/前羽 | カードまたはキー | /1 |        |
| <ul> <li>         ・         普或/群隊設定         (入力)         </li> </ul> | <b>職末 / 入力</b>                          |        |             |               | 警戒タイプ | 62       |    | + 1834 |

#### 12. +追加(+

Add)

をクリックして、侵入を検知する入力ポートを構成してください。ドアセンサーも侵入検知に使用できます。

| NUEL AL |                                                     |            |        |
|---------|-----------------------------------------------------|------------|--------|
| • 侵入後知  | 電末 / 入力                                             | 45         | + 1230 |
|         | FaceStation 2 542349871 (192.168.10.42) 端末n 入力ボート 0 | 通電時解記1 ミリ粉 | / ¥    |

#### 13. 警報を設定するときは+追加(+

Add)

をクリックします。特定イベント発生時に作動するよう警報を構成してください。デバイスで警告音を 出力するよう設定したり、リレー出力信号を送信することができます。

次のイメージは、警戒ゾーンで使用できるイベントオプションです。

| <b>함</b> 4g                          |                         |                          |
|--------------------------------------|-------------------------|--------------------------|
| • 設定 (47)5                           | 能作                      | +23                      |
| 警報を追加                                |                         | ×                        |
| 14*>k                                | áð                      | ſŧ                       |
| ● アクセス拒否(警戒状態)                       | <ul> <li>出力</li> </ul>  | • 端末                     |
| 警戒認証成功                               | <ul> <li>警告音</li> </ul> | FaceStation 2 54234987 🔻 |
| <ul> <li>         警戒     </li> </ul> |                         | · 警告音947°                |
| 警戒失敗                                 |                         | 警報 1 ▼                   |
| 警戒解除認証成功                             |                         | ・ 再生 オブション               |
| 管戒解除                                 |                         | <ul><li> 制限なし </li></ul> |
|                                      |                         | ○ 登録数 0                  |
| 警戒アラームクリア                            |                         |                          |
| 警戒認証失敗                               |                         |                          |
| 警戒解除認証失敗                             |                         |                          |
|                                      |                         |                          |
|                                      |                         |                          |
|                                      |                         |                          |
|                                      | 適用 キャンセル                |                          |
|                                      |                         |                          |

警報イベント発生後**警**告音(Alert Sound)を止めるには、モニタリング(MONITORING) > 端末状態(Device Status)メニューからアラーム解除(Clear Alarm)を選択してください。

動画デモ

次は、警戒ゾーンに構成されたBioStation A

2デバイスを警戒開始したサンプル動画です。警戒が開始された状態で認証試行が行われ、警戒が解除されます。

2x\_sysconfig\_a2\_alarm\_final.mp4

**モニタリング(MONITORING)**メニューの**ゾーン**状態(**Zone Status)**でのアラーム解除はできますが、BioStar 2のメニューで警戒開始状態を非活性化することはできません。

# サポートデバイス

下記は、BioStar 2.5で警戒ゾーンをサポートするデバイスです。

- BioStation 2 FW 1.5.0
- BioStation A2 FW 1.4.0
- CoreStation FW 1.0.0
- P2 FW 1.0.0
- R2 FW 1.0.0

下記は、BioStar 2.6から警戒ゾーンをサポートするデバイスです。

- BioStation L2 FW 1.3.0 以上 - W2 FW 1.2.0 以上 - FaceStation 2 FW 1.1.0 以上

他のEntry系列デバイスは警戒ゾーンをサポートしません。

From: http://kb.supremainc.com/knowledge/ -

Permanent link:

 $http://kb.supremainc.com/knowledge/doku.php?id=ja:how_to_configure_an_alarm_zone\&rev=1622018138$ 

Last update: 2021/05/26 17:35